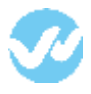

OneLogin is a single sign-on provider, which makes it easy to manage your application logins and permissions.

## In OneLogin

1. Click on the Apps tab and select the option "Add Apps." In the new page, search for the application **SAML Test Connector (SP**)

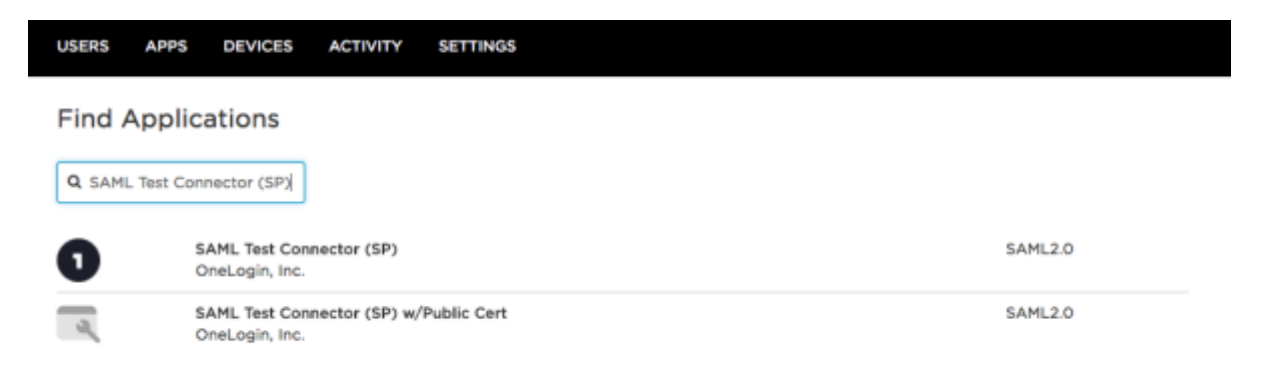

2. After selecting the app, configure the Connector. Add the name for your app under the "Display Name" field.

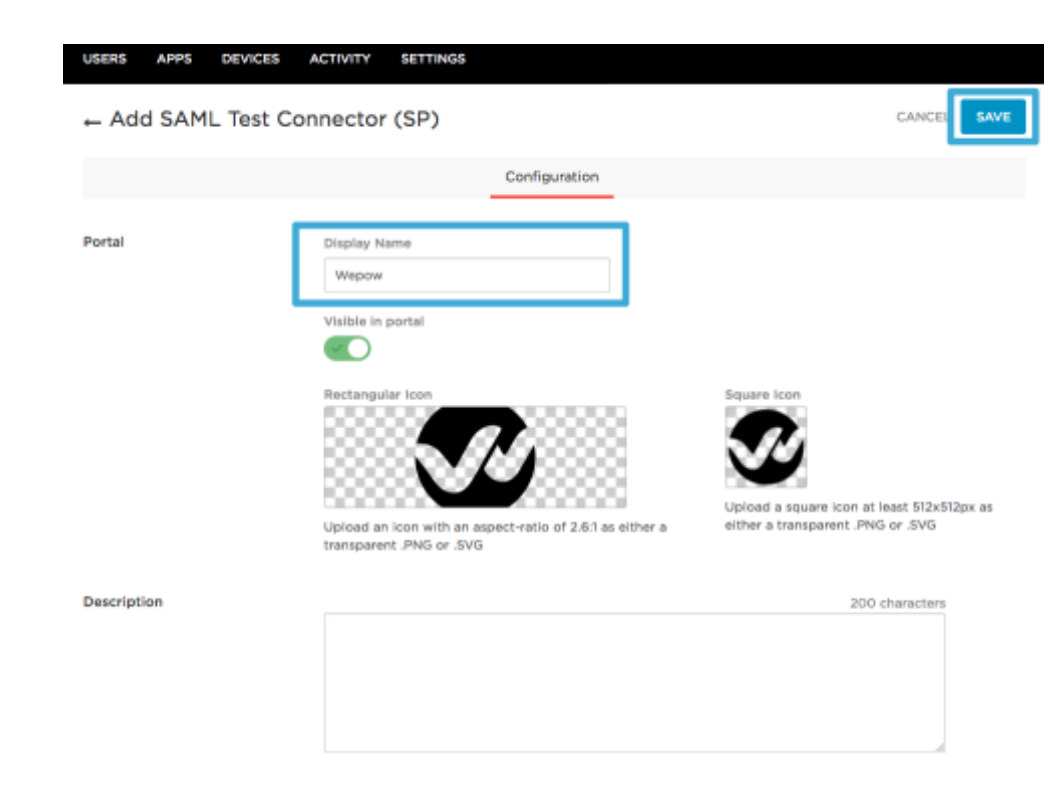

\* Enter the fields information with the below values:

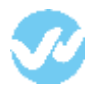

- Audience: wepowapp.com
- Recipient: wepowapp.com
- ACS (Consumer) URL Validator: 
   ^https:\//wepowaccountsubdomain\.wepowapp\.com\/sso\/saml\/consume
- ACS (Consumer) URL: https://wepowaccountsubdomain.wepowapp.com/sso/saml/consume
- Single Logout URL: https://wepowaccountsubdomain.wepowapp.com/en/logout
- Login URL: https://wepowaccountsubdomain.wepowapp.com/sso/saml/init

Once all the information is entered, click "Save."

| USERS APPS DEVICES  | ACTIVITY SETTINGS                                                                                                    |    |
|---------------------|----------------------------------------------------------------------------------------------------|----|
| ← SAML Test Connect | tor (SP) MORE ACTIONS - SA                                                                                                    | WE |
| Info Confi          | iguration Parameters Rules SSO Access Users Privileges                                                                                                    |    |
| Application Details | RelayState                                                                                                    |    |
|                     | Audience         wepowapp.com         Recipient         wepowapp.com         ACS (Consumer) URL Validator*         ^https:\\onelogin\.wepowapp\.com\\sso\\s         *Required. Regular expression - Validates the ACS URL when initiated by an AuthnRequest         ACS (Consumer) URL*         https://onelogin.wepowapp.com/sso/saml/cr         *Required         Single Logout URL         https://onelogin.wepowapp.com/en/logout         Login URL |    |
|                     | https://onelogin.wepowapp.com/sso/saml/ir                                                                                                    |    |

3. The next section to update is "Parameters." Depending on the quantity of user roles and teams, the values of the parameters can be added. These are the values to add:

- first\_name
- last\_name
- is\_owner (custom)

- wepow\_role\_1 (number added depending on the total users added to the account) (custom)
- wepow\_team\_1 (number added depending on the total teams added to the account) (custom)

## \* The only value by default is the email.

Check this guide to create custom fields

| USERS     | APPS                  | DEVIC    | ES ACTIVITY   | SETTINGS        |                |       |        |       |             |         |          |
|-----------|-----------------------|----------|---------------|-----------------|----------------|-------|--------|-------|-------------|---------|----------|
| ← SAN     | 1L Tes                | t Con    | nector (SP)   | )               |                |       |        | м     | ORE ACTIONS | •       | SAVE     |
|           |                       | info     | Configuration | Parameters      | Rules          | SSO   | Access | Users | Privileges  |         |          |
| Credentia | lls are<br>gured by a | admin    | Configured    | by admins and s | hared by all i | users |        |       |             |         |          |
| Email (Na | amelD)                | tor (SP) | Field         | Email           |                |       |        |       |             | Add p   | arameter |
| first_nam | ne                    |          |               | First Name      |                |       |        |       | c           | ustom p | arameter |
| is_owner  | ,                     |          |               | wepow_is_owne   | r (Custom)     |       |        |       | c           | ustom p | arameter |
| last_nam  | e                     |          |               | Last Name       |                |       |        |       | с           | ustom p | arameter |
| wepow_r   | role_1                |          |               | wepow_role_1 (  | Custom)        |       |        |       | c           | ustom p | arameter |
| wepow_t   | team_1                |          |               | wepow_team_1    | (Custom)       |       |        |       | с           | ustom p | arameter |

Add the field name with the values mentioned above and check the "Flags" box

|            | New Field                                                             |
|------------|-----------------------------------------------------------------------|
| Field name | is_owner<br>This is the name of the field in the application's<br>API |
| Flags      | Include in SAML assertion                                             |
|            | CANCEL SAVE                                                           |

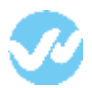

Click to edit the information from the parameter.

| ← SAML T                                         | est Co      | nnector (SP)  |                  |                |       |        | м     | ORE ACTIONS | •        | SAVE     |
|--------------------------------------------------|-------------|---------------|------------------|----------------|-------|--------|-------|-------------|----------|----------|
|                                                  | Info        | Configuration | Parameters       | Rules          | SSO   | Access | Users | Privileges  |          |          |
| Credentials are <ul> <li>Configured b</li> </ul> | admin       | Configured    | by admins and sh | sared by all u | isers |        |       |             |          |          |
| SAML Test Conr                                   | nector (SP) | ) Field       | Value            |                |       |        |       |             | Add p    | arameter |
| Email (NameID)                                   |             |               | Email            |                |       |        |       |             |          |          |
| is_owner                                         |             |               | - No default -   |                |       |        | ¢,    |             | custom p | arameter |

Edit the "value" field select the custom value created.

|       | Edit Field Is_owner                                |
|-------|----------------------------------------------------|
| Name  | is_owner                                           |
| Value | wepow_is_owner (Custom)                            |
| Flags | Username                                           |
|       | userPrincipalName                                  |
|       | wepow_is_owner (Custom) SAVE wepow_role_1 (Custom) |
|       | wepow_team_1 (Custom)                              |

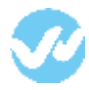

4. Once the parameters are configured it is necessary to create your users, teams, and <u>mappings</u>

## **In Wepow**

From OneLogin copy the information from the tab "SSO" copy the "SAML 2.0 Endpoint (HTTP)" and "SLO Endpoint (HTTP)" URLs and paste them in the Wepow app under the Single Sign-on section

| USERS APPS DEVICES  | CTIVITY SETTINGS                                                                                                    |
|---------------------|----------------------------------------------------------------------------------------------------|
| ← SAML Test Connect | or (SP) More actions - Save                                                                                                    |
| Info Config         | uration Parameters Rules SSO Access Users Privileges                                                                                                    |
| Enable SAML2.0      | Sign on method<br>SAML2.0<br>X.509 Certificate<br>Standard Strength Certificate (2048-bit)<br>Change   View Details<br>SAML Signature Algorithm<br>SHA-1<br>Issuer URL |
|                     | SAML 2.0 Endpoint (HTTP) https://wepowtest-dev.onelogin.com/trust/sami2/http-post.                                                                                     |
|                     | SLO Endpoint (HTTP)                                                                                                    |
|                     | https://wepowtest-dev.onelogin.com/trust/saml2/http-redin                                                                                                    |

Assumed Sign-In

Allow assumed users to sign into this app

When enabled, admins who assume users can sign into this app with their identity. This setting can only be changed by the account owner. Note that the account owner can also completely disable the assume feature under Account -> Settings.

| Teom 1                            | Pro-recorded Live 2.0 Live Candidates Resources 🚳                                                                                                    |
|-----------------------------------|----------------------------------------------------------------------------------------------------|
| My Preferences                    |                                                                                                    |
| Wy Prehiversite                   | Single Sign-on                                                                                                    |
| latifications                     | Deactivate single sign-on     Account owners and adminis can invite other users to join. Users log into Wepow using email and paseword.                                                                                                    |
| laam Settinga                     | Boolel Login     Account owners and adminis can invite other users to join. Users log into Wepow using entail and password or they authendoate via their Google, UnixedIn or Passboom accounts.                                                                                                    |
| cosum)<br>Ins-recorded Etterviews | a 😽 Google a 💼 Linkedin a 🕇 Feoebook                                                                                                    |
| ten Interviewen                   | 0 BAML 2.0                                                                                                    |
| loons                             | Wepow can be configured for BSO by Manify Providers such as OneLogin, Cliss, Ping Identity and others using BANL 2.0 protocol.                                                                                                    |
| handing                           | X 899 Certificate<br>Got enclosed and the second and an an an an an an an an an an an an an                                                                                                    |
| Insel Templates                   | rdvalantihatikovalusta varia si posteka kaja na minaja uzi posteka kaja na minaja uzi posteka kaja na na na na na na na na na na na na na                                                                                                    |
|                                   | SAM, 2.0 Endpoint (HTTP)                                                                                                    |
| organization percepte             | https://wspcwhant-kwv.onwlogin.com/trust/samt2http-poet/sac/1792007                                                                                                    |
| inganization information          | SLO Endpoint (HTTP)                                                                                                    |
| ing the                           | https://wapowlasil-dev.onalogin.com/traut/sami2/Mitp-red/metrsio/6/7/307                                                                                                    |
| Museu -                           | Single Sprion UR.                                                                                                    |
|                                   | https://gointwrite.wepowepp.com/sochamil/nit?tecsile.wn                                                                                                    |
| lingle Sign-on                    | Single Lagout UR.                                                                                                    |
|                                   | https://gishards.wepswapp.com/webspot                                                                                                    |
|                                   | Allow ensemptions and the second second seco |
|                                   | Turn this off when you have completed testing login via your identity Provider                                                                                                    |
|                                   | Auto-provision Lasra and Izama                                                                                                    |
|                                   | Automatically creates users and teams that match those on your Identity Provider                                                                                                    |
|                                   |                                                                                                    |
|                                   | Eave                                                                                                    |

Copy the certificate X.509 from OneLogin

| ← SAML Test Co  | Innector (SP) More actions - Save                                                                                                    |
|-----------------|----------------------------------------------------------------------------------------------------|
| info            | Configuration Parameters Rules SSO Access Users Privileges                                                                                                    |
| Enable SAML2.0  | Sign on method<br>SAML2.0<br>X.509 Certificate<br>Standur: Strength Certificate (2048-bit)<br>Change View Details<br>SAML Signature Algorithm<br>SHA-1<br>SHA-1<br>Insuer URL<br>Mttps://wep.onelogin.com/saml/metadata/679307<br>SAML 2.0 Endpoint (HTTP)<br>Mttps://wepowtest-dev.onelogin.com/trust/saml2/http-post,<br>SLO Endpoint (HTTP)<br>Mttps://wepowtest-dev.onelogin.com/trust/saml2/http-redin |
| Assumed Sign-In | Allow assumed users to sign into this app<br>When enabled, admins who assume users can sign into this app with their identity. This setting can only be<br>changed by the account owner. Note that the account owner can also completely disable the assume feature<br>under Account -> Settings.                                                                                                    |

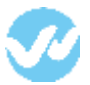

## Copy the certificate and paste it in the X.509 Certificate section in the Wepow App.

| / length                                                                                                    | 2048-bit                                                                                                    |
|----------------------------------------------------------------------------------------------------|----------------------------------------------------------------------------------------------------|
| A fingerprint                                                                                                    | Pingarprint                                                                                                    |
|                                                                                                    | SHA1 • 72:89:82:8F:87:00.2F:90:82:28:81:84:FC:AC:84:00:A6:                                                                                                    |
| 09 Certificate                                                                                                    | X.509 Cartificate                                                                                                    |
|                                                                                                    | BEGIN CERTIFICATE MITELTCCAVegiAvEEAgUUSINEWPAnfielETEASEBIR2-uGAGIILHUQY3KB2ThvcMAQEF BQAwYEEMAGAUUEBMCVMHD0JAMBGWEAMH79BUZUVZ1UIEF27231bvQgATUWGQCBAxPbmVM bZdpbLBJZFAxIDAeBgWEAMH79BUZUVZ2UIEF27231bvQgATUWGQCBAxPbmVMB BZdpbLBJZFAxIDAeBgWEAMH79QUZUVZ2UIEF27231bvQgATUWGQCBAxPbmVMBZdpbLBZFAxIDAeBgWEAMH79GuZUVV Z2ULIEF37231bvQgATEAWJUSHITEF3AVBgAHrevG2WBEAZEFAACCAAEAMI7EGuZUVV Z2ULIEF37231bvQgATEAWJUSHITEF5AVBgAHrevG2WBEAZEFAACCAAEAMI7EGuZUVV                                                                                                    |
|                                                                                                    | X S09 PEM - DOWNLOAD                                                                                                    |
| os using this certificate                                                                                                    |                                                                                                    |
| SAML Test Connector (                                                                                                    | WepowTest                                                                                                    |
| BEGIN CERTIFICATE<br>MIEETCCAvmgAviBAgU<br>BQAwVjELMAkGAtUEBN<br>b2qpbiBJZFAxIDA#BgNVE<br>MDcwOTiwMDgxNFcXDTI<br>BAoMBXdicG93MFUWEW                                                                                                    | JUS, KNPA-tmWBTNA30BH2+uG6j1UwCQYJKo2thvcNAQEJF<br>MCVVMuDjANBgNVBAoMSXdcG93MFIUwEvYDVQGLDAxPbmVM<br>BAMMF0su2Uw22buEFjY931bm2gMTEvMU3MB4XDTE3<br>IyMDcsMDvwMDguNFowyJELMAkGA1UBENKCYVM-DJAMBgNV<br>YDVQDLDAxPbmVMb3dpBJJEFAxDAABgNVBAMMFDSu2Uw                                                                                                    |
| BEGIN CERTIFICATE.<br>MIEIETCCAmp6wiBAgiU<br>BCaw YELMABASTUEM<br>b2dpbBUZFArIDAnBgNVE<br>MDewOTMMDgaVF0x0TT<br>BAMB2x0053MFULAES<br>Z2buEFY281bhCgMTEwh<br>AGEAwidAc8P70IG4305<br>(kTpsyco158E).http:<br>Z2buEFY281bhCgMTEwh<br>AGEAwidAcABP2164305<br>(kTpsyco158E).http:<br>Z2buEFY281bhCgAVEP2164<br>(CabwCX4CAAIEZP+wp<br>KBP402474AIEZP+wp<br>KBP4024744AIEZP+wp<br>KBP402474474AIEZP+wp<br>KBP4024744747474747474747474747474747474747                                                                                                    | JUS, KNPA-tmWBTNA3DBH2++06(i1UwCQY, Ko2DiveNAQE)F<br>MCVWhoDjANBgNVBAoM8XdlcG93MFIUwEvYDVQCLDAAPenrVM<br>ANMPF09u2Uvx2buEFjY991bm2gNTE+MQUMB4XDTE3<br>IyMDcsMDivMDguNFevVjELMAkGA1UBEHKCYVMA2DjMBgNV<br>YDVQCLDAAPbnVMb2qbBJ2FAxIDA&BgNVBANMF05u2Uxy<br>MLJSMIBIJANBgkqbaGex6BAQEFAAQCAQBMMBIDgNgg+<br>3h7U5w3Ua23jge18huw23CFG2bQ-imtpoor7pf<br>bauJyRQ187F3bHMXDF17F3vFIBFjKGKMX+LGCeVbL<br>m55jch2gTaCyth2m5dAgSAUg17F3vFIBFjKGKMX+LGCeVbL<br>m55jch2gTaCyth2m5dAgSAUg17F3vFIBFjKGKMX+LGCeVbL<br>m55jch2gTaCyth2m5dAgSAUg17F3bH7BifGGL/UDZ2UF2F3MH7<br>Y3CFCDDAQABbd+RMH1FTMAwQA1UBEkeBivACCMA4WH2YD<br>Y3CFCDDAQABbd+RMH1FTMAwQA1UBEkeBivACCMA4WH2YD<br>Y3CFCDDAQABbd+RMH1FTMAwQA1UBEkeBivACCMA4WH2YD<br>Y3CFCDDAQABbd+RMH1FTMAwQA1UBEkeBivACCMA4WH2YD<br>Y3CFCDDAQABbd+RMH1FTMAwQA1UBEkeBivACCMA4WH2YD<br>Y3CFCDDAQABbd+RMH1FTMAwQA1UBEkeBivACCMA4WH2YD<br>Y3CFCDDAQABbd+RMH1FTMAwQA1UBEkeBivACCMA4WH2YD<br>Y3CFCDAQABbd+RMH1FTMAwQA1UBEkeBivACCMA4WH2YD<br>Y3CFCDAQABbd+RMH1FTMAWQA1UBEARAWXT25TTBbnaW4g2WH1<br>Y3L92Ch22BJEKLDEgMB4GA1UEAwaXT25TTBbnaW4g2WH1<br>FXACQAQEAbM0Xbh1153MEDQBDRB+R4H4BCQEAAH<br>FXACQAQEAbM0Xbh1153ME30Tba1YH8AbaagBHWE<br>WenR182VbC7hofskm1a2ji+He11A00282472BV7306Ak07q40<br>IntK4atVVV2VVV1h3gdM7MH1B05ma2VPWPINF16LTT<br>T7TAJPPRiT48vx-30gmeCtr4ngv22WDgA8AYQBzacQDDO<br>bH4EBmijSOaQajFQ+LB8hcK0x6ettmg==                                                                                                    |
| BEGIN CERTIFICATE-<br>MIEIETCCAmg/wilkAgiU<br>BQAwVIELMAKGATUEEN<br>bobpbBL2FAdDArBgNVB<br>MDevOTIM4DgaNr5A0TT<br>BAMBXdioSSMFLIw-Ei<br>ZahuEFY291bnQgMTEwh<br>AQEAwidAde872dIG480g<br>Qipt7payvoot8Eb.Moio+7A0<br>dCAbwQX4C4A28274y68<br>KB+g11qgG2r/4WilfVOB<br>dCAbwQX4C4A28274y68<br>(DigdBGeOVMA28AU7n)<br>TrieAzmjhBdNDcvXJac87<br>VIRO0BBYEFJiX34A2827<br>979/2XWY4ViwqKi4gIRP<br>b3asFTATBgNVBAMDEp<br>b3asFTATBgNVBAMDEp<br>b3asFTATBgNVBAMDEp<br>b3asFTATBgNVBAMDEp<br>b3asFTATBgNVBAMDEp<br>b3asFTATBgNVBAMDEp<br>b3asFTATBgNVBAMDEp<br>b3asFTATBgNVBAMDEp<br>b3asFTATBgUVBAMDEp<br>b3asFTATBgUVBAMDEp<br>b3as |                                                                                                    |
| BEGIN CERTIFICATE     MIEETCCAmp6wiBAgiU     BOdaviyELMABAgiU     BOdaviyELMABAgiU     BodaviyELMABAgiU     BodaviyELMABAgiUU     BodaviyELMABAgiUU                                                                                                    | MUSIKIPA-tmWBTNA3DBH2++uG6jtUwDQYJKo2DiveNAQEJF<br>MCVWhoDjANBgAVBAoMSXdcG939MFIUwEvYDVQCLDAAPEnrVM<br>AAMMF09u2Uvx22uHEFY391tbnQgATE+MQU3MB4KDTE3<br>TyMDcsMDivMDguNFervVjELMAkGA1UEBHMCVVNkDjAMBgNV<br>YDVQCLDAAPbmVMb2qbB12F3xJDAa6gNVBAMMF09u2Uxv<br>ALJ3MIBJANBgkqbaG8x06AQEFAAQCAQ3MMB100jrQC<br>ispPG0BCvV11953MVMMCVgAEFtgarMAB100/ugg4<br>3hr7U5x9Ua23jga18huw23CFG2aQ4-imtpox070pf<br>bauLyRQ13F7BJBM4KDVF73vFIBFyKG1UZ2UPAVdF<br>MUdDLp1gB12F5JBm4KN2F1V73vFIBFyKG1UZ2UPAVdF<br>3GEQDDAQABb4F9MH1FTMAxQA1UGEvEBivx0CMAAWHQYD<br>3GEQDDAQABb4F9MH1FTMAxQA1UGEvEBivx0CMAAWHQYD<br>3GEQDDAQABb4F9MH1FTMAxQA1UGEvEBivx0CMAAWHQYD<br>3GEQDAQABb4F9MH1FTMAxQA1UGEvEBivx0CMAAWHQYD<br>3G2CQTAQABb4F9MH1FTMAxQA1UGEvEBivx0CMAAWHQYD<br>3G2CQTAQABb4F9MH1FTMAxQA1UGEvEBivx0CMAAWHQYD<br>3G2CQTAQABb4F9MH1FTMAxQA1UGEvEBivx0CMAAWHQYD<br>3G2CQTAQABb4F9MH1FTMAxQA1UGEvEBivx0CMAAWHQYD<br>3G2CQTAQABb4F9MH1FTMAxQA1UGEvEBivx0CMAAWHQYD<br>3G2CQTAQABb4F9MH1FTMAxQA1UGEVEBivx0CMAAWHQYD<br>3G2CQTAQABb4F9MH1FTMAxQA1UGEVEBivx0CMAAWHQYD<br>3G2CQTAQABb4F9MH1FTMAxQA1UGEVEBivx0CMAAWHQYD<br>3G2CQTAQABb4F9MH1FTMAxQA1UGEVEBivx0CMAAWHQYD<br>3G2CQTAAABb4F9MH1FTMAxQA1UGEVEBivx0CMAAWHQYD<br>3G2CQTAAABb4F9MH1FTMAxQA1UGEVEBivx0CMAAWHQYD<br>3G2CQTAAABb4F9MH1FTMAxQA1UGEVEBivx0CMAAWHQYD<br>3G2CQTAAABb4F9MH1FTMAxQA1UGEVEBivx0CMAAWHQYD<br>3G2CQTAAABb4F9MH1FTMAxQA1UGEVEBivx0CMAAWHQYD<br>3G2CQTAAABb4F9MH1FTMAxQA1UGEVEBivx0CMAAWHQYD<br>3G2CQTAAABb4F9MH1FTMAxQA1UGEVEBivx0CMAAWHQYD<br>3G2CQTAAABb4F9MH1FTMAxQA1UGEVEBivx0CMAAWHQYD<br>3G2CQTAAABb4F9MH1FTMAXQA1UGEVEBivx0CMAAWHQYD<br>3G2CQTAAABb4F9MH1FTMAXQA1UGEVEBivx0CMAAWHQYD<br>3G2CQTAAABb479MH1FTMAXQA1UGEVEBivx0CMAAWHQYD<br>3G2CQTAAABb479MH1FTMAXQA1UGEVEBivx0CMAAWHQYD<br>3G2CQAQECAABB479MH1FTMAXQA1UGEVEBivx0CMAAWHQYD<br>3G2CQQCDAABb479MH1FTM77039PB7H424WW1BABA1UEVEF9W<br>3G2CQTAABb479MH1FTMATTMATTMATTMATTMATTMATTMATTMATTMATTMA |
| "BEGIN CERTIFICATE-<br>"BEGIN CERTIFICATE-<br>MIEETCCA-mg/willAgiU<br>BQAwVjELMARGATUEEN<br>bologbiBL2FAx1DAsBg/NVE<br>MDavOTIM/Dga/NF0X0TT<br>Ba/MBXd053MFULwEi<br>22buEFJY291bn/Qg/MTEwA<br>ACEAwidAde873d104a90<br>(JagdB0ac0ViA26A42E27+y8)<br>Kal-g11ig/dga/WWINDov/Jac87<br>(JagdB0ac0ViA26A42E27+y8)<br>Kal-g11ig/dga/WWINDov/Jac87<br>VIA00mg/MBNDov/Jac87<br>VIA00mg/MIEDCA2<br>CalawCX4C4A2E27+y8)<br>Kal-g11ig/dga/WWINDov/Jac87<br>VIA00mg/MBNDov/Jac87<br>VIA00mg/MIEDCA2<br>CalawCX4C4A2E27+y8)<br>Kal-g11ig/dga/WWINDov/Jac87<br>VIA00mg/MIEDCA2<br>CalawCX4C4A2E27+y80<br>Kal-g11ig/dga/WWINDov/Jac87<br>VIA00mg/MIEDCA2<br>VIA00mg/MIEDCA2<br>VIA00mg/MIEDC                                                                                                    | AUSAINPA-tmMBTNA3BBH2++uG8jt1WvDQY-IKo2IIveANAQEF<br>MCVMuDjAMSgAVBAAMSXdsQ33MFILwEV-YDVQCLDAAPbmVM<br>BAMMP09u2Lkx/22bi/EFjY291bnQgMTEvM(U3MB4XDTE3<br>IyMDcaMDowMDguNFovVjELMAACA1UEBHACVVMcDjAMBpVV<br>YDVQCLDAAPbmVMb2qb9B12FAxUDABBJVBAMWP09u2Lkv<br>4U3MIBJANBgkpMcGav0BAQEFAAQCACBMMUBCgKC<br>6j9PQBBCvV1yH36MVMhDvg2aFbgatMABBbQ/tug2<br>HymDysaBlas2Bjar1Maw32CFG2aQ-imtpoc7opf<br>bauLPyR12P7BBIMMbV9TV*9hBPByFKBmKXh+LaCo*Nd,<br>m55jinh2mEGBabV3FPqHPJ5GmgcQXHay2CbDA+S2dR<br>MaU2LpyR12P7BBH2MbADVFV3hBPByFKBEBWQCMAAWHQYD<br>Y2XWYySVwpSk4fBBMKBTBgNUHBMEgYswg1VAFbk3Av2<br>Vg2XWySSVwpSk4fBBMSGBACBTBgNUHBMEgYswg1VAFbk3Av2<br>Vg2XWySSVwpSk4fBBMSGBACBTBgNUHBMEgYswg1VAFbk3Av2<br>Vg2XWySSVwpSk4fBBMSGBACBTBgNUHBMEgYswg1VAFbk3Av2<br>Vg2XWySSVwpSk4fBBMSGBACBTBgNUHBMEgYswg1VAFbk3Av2<br>MaU2LpR12PF12PF0AB3cA1UEAwwXT2STGBnaW4gOWNJ<br>Hj7LlsgBatA2SWBJIWCTa1HrM6A0BDCBEAWH<br>FAAQCAQEAb480Xbh115BmRen0X0BDBF8cH+y4BaC9BzA<br>XYalipP6charpBVFdZ4SWBJIWCTa1HrM6A0BADBHWE<br>Mehl2VUC75ofdkmmIbDim5Baa7Ve8HPH8MK2BaADBHWE<br>Mehl2VUC75ofdkmmIbDim5Baa7Ve8HPH8MK2BaADBHWE<br>Mehl2VUC75ofdkmmIbDim5Baa7Ve8HPH8MK2BaaDDID0<br>t14+EBmjSOaQbJFG+tBhcK0xdeRmg==<br>~                                                                                                    |
| BEGIN CERTIFICATE     MIEETCCAmp6wiBAgiU     BQAwVjELMA48A1UEBN     bSolpb8J2FAarDA48BA1UEBN     bSolpb8J2FAarDA48BA1UEBN     bSolpb8J2FAarDA48BA1UEBN     bSolpb8J2FAarDA48BA1UEBN     bSolpb8J2FAarDA48BA1UEBN     bSolpb8J2FAarDA48BA1UEBN     bA04BS4068P74104409     CA8wC34A64P74104409     CA8wC34A64P74104409     CA8wC34A64A82P74194     CA8wC34A64A82P74194     CA8wC34A64A84A84     CA8wC34A64A84     CA8wC34A64     CA8wC34A64A84     CA8wC34A64A84     CA8wC34A84     CA8wC34A84     CA                                                                                                    | AUS, KNPA-tm-MBTNA3BBH2++u06(11.WoDQY, Ko21h+cNAQE)F<br>MCVMA-DJAMBgAVBAAMBXdlcG93MRUxEVYDVQCL.DAxPbmVM<br>BAMMF99u2Lvx-22h/EF(Y391h=0gMTE+MAU34B4XDTE3<br>IYMDoxMDwMDgabB22FAuDAABgNVBAMH7B32Lhv<br>MDoxMDwMDgabB22FAuDAABgNVBAMH7B32Lhv<br>MJ3MIBJANBgkghaGex08AQEFAAQCACBAMIIICG/CC<br>ig9PGBBCvr/Y19SIMMMADCy22FbgtMABBIDJVg2g+<br>Xh7U5wGU23Jge11Mux23CFG32oQ-i=httpsc/CC<br>MDU2PyR12F75HmMNPTVF3FBFByKGmXApt<br>BisginL2ynE2F52HmMNPTVFY7V3FBFByKGmXApt<br>MOUCLy19E2F5HmMNPTVFXFBFByKGmXApt<br>MOUCLy19E2F5HmMNPTVF3FBFByKGmXApt<br>MOUCLy19E2F5HmMNPTMB4B2fVs2gH4<br>MOUCLy19FBHM3A9S44FFFBHGMIGTBgNVFBMEgVsagY+<br>MOUCLy19FBHMABA9S44FFFBHMIGTBgNVFBMEgVsagYAFL4G3Av2<br>SovjeKND9MMCaeCQ17DVCQC3BuV/L12E/DMAvCA1UECgwFd2Vw<br>M2Div22sLEHXDEgMB4CA1UEAwxXT25TGBnAW4gCWMI<br>FFAQCAQEAbABCAh01FSBrBeTV3BBB2FVsag2WH2AAAU4DEEAwH<br>FFAQCAQEAbABCAh01FSBrBeTV3BFBeFHEABAB2EAWH<br>MenR2VC7Ac8khab1fSBrBeTV3BFBeFHEABAB2EAWE<br>MenR2VC7Ac8khab2H+15BrBeTC3T2HVFBAB2GFAA<br>XYalgPAbara9VFB4Z4SWDgABAPC4FB<br>MenR2VC7Ac8khab2H+15BrBeTV3BFB9FBGB2BY2BY2G6AN07c90<br>Int+LEBmf5QaCaFCAfb9VMEBB26Y2BY7G6AN07c90<br>Int+LEBmf5QaCaFCAfb9VMEBB26Y2BY7G9207                                                                                                    |
| BEGIN CERTIFICATE     BEGIN CERTIFICATE     MIEETCCAmp6wiBAgiU     BOdwVjELWABAgiU     BOdwVjELWABAgiU     BOdwVjELWABAgiU     BodwVjELWABAgiU     BodwVjELWABAGiU     BodwVjELWABAGiU     BodwVjELWABAGiUU BABAGiU     BodwVjELWABAGiUUBAGiUUBAB                                                                                                    | AUSIANPA-fmWBTNA3DBH2++uG6jtUwDCY1Ko2DiveNAQEIF<br>MCVWhcJANRdpAVBAoM3XdcG93MFIUvEVvDVQCLDAPPenVM<br>AMMPG9U2Uv22Uv22UEFjY391bnQgVTE+MU3MB4KDTE3<br>IyMDcsMDivMDguNFevVjELMAkQA1UEB+MCVVNkcJjAMBgNV<br>YDVQCLDAVPenVMb2qbBU2FAxIDAe5gNVBAMWF69u2Uv<br>AU3MIBJANBgkgbaGex68AQEFAAQCAQ3MMBBDQVugg+<br>3N7U5w3Ua23ge18Mux23CFG20Q4-intpoor?opf<br>bouLPyQ12Ff2MSMMChCVF73vFBB7yKGMKN+LGCvF0L<br>m55ph2gmC3DF27HFBH5QiLD2VFAxD2AAACCA3AMHC7D<br>3/3CFDDAQABo4=MMHTMAwQA1U4EwEB+wCCMAAwHC7D<br>3/3CFDDAQABo4=MMHTMAwQA1U4EwEB+wCCMAAwHC7D<br>3/3CFDDAQABo4=MMHTMAwQA1U4EwEB+wCCMAAwHC7D<br>3/3CFDDAQABo4=MMHTMAwQA1U4EwEB+wCCMAAWHC7D<br>3/3CFDDAQABo4=MMHTMAwQA1U4EwEB+wCCMAAWHC7D<br>3/3CFDDAQABo4=MMHTMAwQA1U4EwEB+wCCMAAWHC7D<br>3/3CFDDAQABo4=MMHTMAwQA1U4EwEB+wCCMAAWHC7D<br>3/3CFDDAQABo4=MMHTMAwQA1U4EwEB+wCCMAAWHC7D<br>3/3CFDDAQABo4=MMHTMAwQA1U4EwEB+wCCMAAWHC7D<br>3/3CFDDAQABo4=MMHTMAwQA1U4EwEB+wCCMAAWHC7D<br>3/3CFDDAQABo4=MMHTMAWACA1U4EwEB+wCCMAAWHC7D<br>3/3CFDDAQABo4=MMHTMAWACA1U4EwEB+wCCMAAWHC7D<br>3/3CFDDAQABo4=MMHTMAWACA1U4EWEB+wCCMAAWHC7D<br>3/3CFDDAQABo4=MMHTMAWACA1U4EWEB+wCCMAAWHC7D<br>3/3CFDDAQABo4=MMHTMAWACA1U4EXEBYWDCMAAAHU4EXAH<br>boVqMWDBWMQamCQYDVQQGBwJVXL8EIOMAwGA1UECgwFd2VW<br>u2Uu2ZaUEHUDC3MMHCAAAUU2EXEX<br>boVqMVDBWMQamCQYDVQQGBBwJVXL8EIOMAwGA1UECgwFd2VW<br>u2Uu2ZaUEHUDC3MkG4QAHUBABWACA31UECgwFd2VW<br>u2Uu2ZaUEVUC7bo5kmia2j+Hen1A8002947Z8V7260AkH<br>FAAQCAQEAbABUXbh115BmHcH0X0BDBaFt+qH8UCBAA<br>Y71gBPC6nergSVFd24SW2WH7MKITT<br>771gBPPRT45wS3bgmeQMn4qxZ2WDgABAYCB2axODDD<br>b1+EBmj5OsQajFQ+L8BhcK0x6etmg==<br>-                                                                                                    |
| BEGIN CERTIFICATE     BEGIN CERTIFICATE     MIEETCCAmpdwiBAgiU     BOADSVIELMAAGATUEEN     boopbillZFAxiDAaBgNVB     MDexOTIWADgaNroXOTI     BAAMBX40503MEULwEiv     ZbuEFjY291bnCgANTEw     AoEAwidAA89740G4090     Qid79ayvoot8E3.Moio1-7AO     dCA8widAx89740G4098     Qid79ayvoot8E3.Moio1-7AO     dCA8widAX887240G4098     Qid79ayvoot8E3.Moio1-7AO     dCA8widAX887240G409     Qid79ayvoot8E3.Moio1-7AO     dCA8widX8647408229     yi     Youx9404089740G409     Vid204897404402     Qid204074024428     Yi     POOBBYEF1xISA4285PY     BOX96747491V0EB     gDANBgkqNei094w08AQUI     ZPv175442914We(No4Ber     gDANBgkqNei094w08AQUI     ZPv175442914We(No4Ber     gDANBgkqNei094w08AQUI     ZPv175442914We(No4Ber     gDANBgkqNei094w08AQUI     ZPv175442914We(No4Ber     gDANBgkqNei094w08AQUI     ZPv175442914We(No4Ber     gDANBgkqNei094w08AQUI     ZPv175442914We(No4Ber     gDANBgkqNei094w08AQUI     ZPv175442914We(No4Ber     gDANBgkqNei094w08AQUI     ZPv175442914We(No4Ber     gDANBgkqNei094w08AQUI     ZPv175442914We(No4Ber     gDANBgkqNei094w08AQUI     ZPv175442914We(No4Ber     gDANBgkqNei094w08AQUI     ZPv175442914We(No4Ber     gDANBgkqNei094w08AQUI     ZPv175442914We(No4Ber     gDANBgkqNei094w08AQUI     ZPv175442914We(No4Ber     https://www.posqNei04-dav.onel     LO Endpoint (HTTP)     https://www.posqNei04-dav.onel     LO Endpoint (HTTP)     https://www.posqNei04-dav.onel     Lo Endpoint (HTTP)     https://www.posqNei04-dav.onel     Lo Endpoint (HTTP)     https://www.posqNei04-dav.onel     Lo Endpoint (HTTP)                                                                                                    | AUSAKINPA-tm/MBTNABBH2+u08(t1WOCY/Mo2line/NAGE/F<br>MCVMu0jAMSgAV/BAoMSX80293MFUx64/VDA0LDAPPen/VM<br>BAMMP09u2L/xv22buEF(Y291bnOgMTEi/MQU3MB4XOTE3<br>IyMDexMDowMDgaNFewV[ELMAkGA1UE9MCV/McDjAMBpV/<br>YDYOQLLAv42buEF(Y291bnOgMTEi/MQU3MB4XOTE3<br>IyMDexMDowMDgaNFewV[ELMAkGA1UE9MCV/McDjAMBpV/<br>YDYOQLLAv479mfWb2deb812FAx1DA8BJVBAMWE992L3vv<br>KU3MIBJXNBgrephe6ex68AQEFAAOCA03MMIBLO/rug2+<br>IxMDexMDowMDgaNGPA6BAQEFAAOCA03MMIBLO/rug2+<br>IxMDexMDowMDgaNGPA6BAQEFAAOCA03MMIBLO/rug2+<br>IxMDexMDowMDgaNGPA6BAQEFAAOCA03MMIBLO/rug2+<br>IxMDexMDowMDgaNGPA6BAQEFAAOCA03MMIBLO/rug2+<br>IXMDexMDa9A207FB3BMM06Av6BAQEFAAOCA03MMIBLO/rug2+<br>IXMDexMDa9A207FB3BMM06Av6BAQEFAAOCA03MMIBLO/rug2+<br>IXMDexMDa9A207FB3BMM06Av6BAQEFAAOCA03MMIBLO/rug2+<br>IXMDexMDa9A207FB3BMM06Av6BAQEFAAOCA03MMIBLO/rug2+<br>IXMD2A2DeA05MA9MITMMM6A102EBWC/MAAWHOYD<br>Y2XWYy5VwpSVwpS44FBBMSGTBgNVH5ME9Ywg1VxFb4G34v2<br>V22bu22buEFKDEgMB4G41UEAwwXT35TB9DaW4Q0VNI<br>IXZM222buEFKDDEgMB4G41UEAwwXT35TB9DaW4Q0VNI<br>IXZM222buEFKDDEgMB4G41UEAwwXT35TB9DaW4Q0VNI<br>HAMB2WCC7bofkmmu62)Het A1002847ZBV72060PA0<br>HAMB2WCC7bofkmmu62)Het A1002847ZBV72060PA0<br>HAMB2WC7bofkmmu82)Het A1002847ZBV72060PA0<br>HAMB2WC7bofkmmu82)Het A1002847ZBV72060PA0<br>HAMB2WC7bofkmmu82)Het A1002847ZBV72060PA0<br>HAMB2WC7bofkmmu82)Het A1002847ZBV72060PA0<br>HAMB2WC7bofkmmu82)Het A1002847ZBV72060PA0<br>HAMB2WC7bofkmmu82)Het A1002847ZBV72060PA0740<br>HAMB2WC7bofkmmu82)Het A1002847ZBV72060PA0740<br>HAMB2WC7bofkmmu82)Het A1002847ZBV72060PA0740<br>HAMB42WVJ2VVhTgMbH1MB0mSaa7YMeVFPH8ABAV2Baa0DDD<br>H4+EBm(5OaQ0)FC+L8hecK0vdetmg==<br>                                                                                                    |
| BEGIN CERTIFICATE     BEGIN CERTIFICATE     MIEETCCAmpdwilbAgil     BQAwVELMAKGATUEEN     bootstand     bootstand     Composition     Composition     Composite     Composition     Composition     Compo                                                                                                    | AUSAINPA-rtm/MBTNA3BBH29-u06(i1UwOQY.IKo2IIwcNAQE/F<br>MCVVM-DJAMSgAV/BAAMSXdc0293MFEUvEV/VDOLDAPPen/VM<br>BAMMF09u2Lko/22buEF(Y291bnQg/MTEvM(U3MB4XOTE3<br>)YMDo-MDowMDgaNFov/VjELMAX(CA1UEBMCVVMcDjAMbgNV<br>YDYOQLDAAPPen/Vb29bB12FAxUDABBNYBAMMF092Lkov<br>(U3MIB)ANBgrepheGex08AQEAACCACBAMIIICGrCC<br>(59PQBBCvV)YMSMMMhOV/S2FPgd+MBBD2/Hay24<br>Nr7Use0Jas3jge11Mux23CFG2024-imtpoorTopf<br>bauLPyRe12F7bBHmMN27V*9FBBFGGL/DX14S2VF24<br>V3G2CDAACBaABs4HMMH17MAxCA1UEVEEBWCCVMA4WHOYD<br>Y2XVYYSVwpSvapKa4FBBMG12BgI/VIAEWEBWCCMA4WHOYD<br>Y2XVYYSVwpSvapKa4FBBMG12BgI/VIAEWEBWCCMA4WHOYD<br>Y2XVYYSVwpSvapKa4FBBMG12BgI/VIAEWEBWCCMA4WHOYD<br>Y2XVYYSVwpSvapKa4FBBMG12BgI/VIAEWEBWCCMA4WHOYD<br>Y2XVYZSVupSvapKa4FBBMG12BgI/VIAEWEBWCCMA4WHOYD<br>Y2XVYZSVupSvapKa4FBBMG12BgI/VIAEWEBWCCMA4WHOYD<br>Y2XVYZSVupSvapKa4FBBMG12BgI/VIAEWEBWCCMA4WHOYD<br>Y2XVYZSVupSvapKa4FBBMG12BgI/VIAEWEBWCCMA4WHOYD<br>Y2XVYZSVupSvapKa4FBBMG12BgI/VIAEWEBWCCMA4WHOYD<br>Y2XVYZSVupSvapKa4FBBMG12BgI/VIAEWEBWCCMA4WHOYD<br>Y2XVYZSVupSvapKa4FBBMG12BgI/VIAEWEBWCCMA4WHOYD<br>Y2XVYZSVupSvapKa4FBBMG12BgI/VIAEWEBWCCMA4WHOYD<br>Y2XVYZSVupSvapKa4FBBMG12BgI/VIAEWESTB0DaaW4qDVNH<br>Y2XVYZSVupSvapKa4FBBMG12BgI/VIAEWESTB0DaaW4qDVNH<br>Y2XVZSVupSvapKa4FBBMG12BgI/VIAEWESTB0DaaW4qDVNH<br>MARAUX22VUbTgI/BahPAFA4AUADABBWE<br>ManB2VbC7hofshmiss2ji/He1A1A0828472BV736gN07q40<br>IntKH4AVV22VvbTgi/BahPAFA4AUA2AVUBFF8KLAT<br>Y7JB9PEnt748Wr43QmC14AVAABAAUABAYUBE<br>ManB2VbC7hofshmiss2ji/He1A1A0828472BV736gN07q40<br>IntKH4AVV22VvbTgi/BahPAFA4AUAAAUAAAUAAAUAAAUAAUAAUAAUAAUAAUAAUAA                                                                                                    |
| BEGIN CERTIFICATE     BEGIN CERTIFICATE     MIEETCCAmp/willAgiU     DOAW VIELMAR SATUERIN     bolobibleZFAciDABGNV     MDewOTWMDgoNFoXOTT     BAdMBXdioSMEUNeEV     ZbuIEFJY291bnQgMTEWA     AoEAwidAAABP710G400     CharboxXcAABP210G400     CharboxXcAABP210G4000     CharboxXcAABP210G400     CharboxXcAABP210G400     CharboxXcAABP210G400     CharboxXcAABP210G400     CharboxXcAABP210G400     CharboxXcAABP210G400     CharboxXcAABP210G400     CharboxXcAABP210G400     CharboxXcAABP210G400     CharboxXcAABP210G400     CharboxXcAABP210G400     CharboxXcAABP210G400     CharboxXcAABP210G400     CharboxXcAABP210G400     Ch                                                                                                    | AUXINIPA-rtm/MBTNA3BBH2+=u06(11/wOQY/Mo2I/weNAQEF<br>MQVMe0jAMBghVBAAMB3/de093MFBU/eX/VPO/QDLAAPPen/VM<br>BAMMF09U2L/ov22buEF)Y291bnOg/MTE-MAU3MB4XOTE3<br>(YMDosMDowMDguNFowVjELMAA/GA1UEBHVCVVMcDjAMBghVV<br>YOYQDLAAPPen/Vba3BB2/FAUDAGA1UEBHVCVVMcDjAMBghVV<br>HU3MBJgwe5baG9A08AQEFAAQCACBAMBBD/Pag24<br>W13MBgwe5baG9A08AQEFAAQCACBAMBBD/Pag24<br>Nr7USw3Ua23ge1fMu/W23CFG20Q1-imtyoocf<br>DauDyPu2F72bHm2NPVFV3CBBPyK00mX0pf<br>93GE0/DAQABo4F9MMH7MAwGA1UdEwE8/WQCAA-S20F<br>93GE0/DAQABo4F9MMH7MAwGA1UdEwE8/WQCAA-S20F<br>93GE0/DAQABo4F9MMH7MAwGA1UdEwE8/WQCMAAWH0YD<br>932E0/DAQABo4F9MMH7MAwGA1UdEwE8/WQCMAAWH0YD<br>932E0/DAQABo4F9MMH7MAwGA1UdEwE8/WQCMAAWH0YD<br>932E0/DAQABo4F9MMH7MAwGA1UdEwE8/WQCMAAWH0YD<br>932XVVjS5WpSka4/RB2MB7Bg1V1HMS29Yag9YmAF1k/S3w2<br>8004/WD097070NwG89CYT00A005F0W1AEAU102SUPGAWAF<br>942WD0770NwG89CYT00A005F0W1AEAU102SUPGAWAF<br>942WD0770NwG89CYT00AWG89CYT002SUPA<br>957777789P8c7459W93G43005F0800000<br>1044EB1970C706f8miai2j4H911A00263072800000<br>1044EB1970C706f8miai2j4H911A00263772800000<br>1044EB1970C706f8miai2j4H911A00263779307<br>ep.com/trust/bam12/http-sedimechlabr8793007<br>ep.com/trust/bam12/http-sedimechlabr8793007                                                                                                    |
| BEGIN CERTIFICATE     MILIETTCCAmpdwillAgiU     SolpbBUZFAviDAraBqUVE     MDewOTMMDgeNPGX0T     BAAMBSAUGSSMEULA-EV     ZbuIEFYY391bmCgAMTEwA     AGEAwidAde8P210G409     ZbuIEFYY391bmCgAMTEwA     AGEAwidAde8P210G409     ViPA008897E1bmCgAMTEwA     AGEAwidAdeABP210G409     ViPA008897E1bmCgAMTEwA     AGEAwidAdeAABP210G409     ViPA008897E1bmCgAMTEwA     ViPA008897E1bmCgAMADEga     ViPA008897E1bmCgAMADEga     ViPA00887C91LCGMADEga     ViPA00887C91LCGMADEga     ViPA0887C91LCGMADEga     ViPA0887C91LCGMADEga     ViPA0887C91LCGMADEga     ViPA0887C91LCGMADEga     ViPA0887C91LCGMADEga     ViPA0887C91LCGMADEga     ViPA0887C91LCGMADEga     ViPA0887C91LCGMADEga     ViPA0887C91LCGMADEga     ViPA0887C91LCGMADEga     ViPA0887C91LCGMADEga     ViPA0887C91LCGMADEga     ViPA0                                                                                                    | AUSAINPA-rtmWBTNA3DBH2+++06(i1UwCQY/Ko2IIweNAQE/F<br>MCVWhcJAMBgAVBAAMBXdcG93MFUwEVVPDVQLDAAPEnrVM<br>AMMPGw2Ux+22Uw22bHEFY991thr0gWTE+MQU3MB4XOTE3<br>IYMDcsMDiwMDgaNFovVjELMAAKQA1UEBHMCVVNxcDjAMBgAV<br>VTVQQLDAAPEnrVMb2qbB32E7Au1DA86gNVBAMWF032Uw<br>AU3MIBJANBgkmbgGex0BAQEFAAOCAQ3MMIBCgivCG<br>(spPQBBCvV)r195MWMCVQ22FbgAMBBBD2/ug2+<br>1N7USw3Ua32gn1Muw23CFG20Q4-intpoor0pt<br>bucJPQL2FF2BH2MV3FP4FPJ5GmgQCX4sy25CQA+525H<br>MCVD2mb429mE5BaaVd3PP4FPJ5GmgQCX4sy25CQA+525H<br>MCVD2mb429mE5BaaVd3PP4FPJ5GmgQCX4sy25CQA+525H<br>MCVD2mb429mE5BaaVd3PP4FPJ5GmgQCX4sy25CQA+525H<br>MSTUSW3Ua23gn1Muw23CFG20Q2(abs/VL2E)CMAxA1UECgwFd2Vw<br>M2Dx22biELKDD5gMB4CA1UEAwxXT25TTBEnaW4q2VMI<br>M3DECDDAQABb4=MMHTMAxQA1UB5MEgY2mgYXAFbkQAx2<br>50VjkUD97MMCamCQ1YCDQC3Bs/VL2E/CMAxA1UECgwFd2Vw<br>M2Dx22biELKDD5gMB4CA1UEAwxXT25TTBEnaW4q2VMI<br>M2Dx22biELKDD5gMB4CA1UEAwxXT25TTBEnaW4q2VMI<br>M2Dx22biELKDD5gMB4CA1UEAwxXT25TTBEnaW4q2VMI<br>M2Dx22biELKDD5gMB4CA1UEAwxXT25TTBEnaW4q2VMI<br>M2Dx22biELKDD5gMB4CA1UEAwxXT25TTBEnaW4q2VMI<br>M2Dx22biELKDD5gMB4CA1UEAwxXT25TTBEnaW4q2VMI<br>M2Dx22biELKDD5gMB4CA1UEAwxXT25TTBENAW4q2VMI<br>M2Dx22biELKDD5gMB4CA1UEAWxXT25TTBENAW4q2VMI<br>M2Dx22biELKDD5gMB4CA1UEAWxXT25TTBENAW4q2VMI<br>M2Dx22biELKDD5gMV4FM4FM1<br>F7AQCACALMAKXAb11fSBrBa2VAPWFMBLTT<br>T7MsPPRT45ws38gmmCMAnq22SW2ByABAYCB2acODD0<br>b14+Emj5OaCajFQ+L28hcK0x4arimg==<br>-<br>maptomhaothsemEfret70ccainsem                                                                                                    |
| BEGIN CERTIFICATE     BEGIN CERTIFICATE     MIEETCCAmp6wiRAgiU     BOdwVjELWABAGU     ENDERST     SOUNDERST     SOUNDERST                                                                                                    | AUXINIPA-rim/MBTNAIBHI/2+uG6(1UwCQY/Ko2IhveNAQE/F<br>MCVVM-GJAMBGAVBAAMBXdcG93MRUwEvVPDVGLDAAPEnrVM<br>AMMPGaU2Uw22buEF/Y391bnGgATE+MU3MB4KOTE3<br>IYMCsMDiwMDgaNFervVjELMAkGA1UEBHACYVNxDjAMBgNV<br>TYYCQLDAAPEnrVMb2apBB22FAxIDAa6gAVBAMPGb2Ux<br>AUXinfbgkobg62w68Ac6FAACCAO3MMBBD2/Ug2<br>SPG0BCvV11953MVMACQV2FEgarMaBBD2/Ug2<br>SPG0BCvV11953MVMACQV7V2FEgarMaBBD2/Ug2<br>SPG0BCvV11953MVMACQV7V2FEgarMaBBD2/Ug2<br>HV7UseU232ge18MuX32FG22Q-4-Intpost<br>7970C0DDAA2Bo4F9MHTMAavGA1UBE+BEwCQVAAVFGV0<br>Y22WVy5V9v043FPB-HTFBFGGU7U22UPPAWd<br>Y30EODDAA2Bo4F9MHTMAavGA1UBE+BEwCQMAAWHGYD<br>Y30EODDAA2Bo4F9MHTMAawGA1UBE+BEWCQMAAWHGYD<br>Y30EODDAA2Bo4F9MHTMAawGA1UBE+BEWCQMAAWHGYD<br>Y30EODDAA2Bo4F9MHTMAawGA1UBE+BEWCQMAAWHGYD<br>Y30EODAA2Bo4F9MHTMAawGA1UBE+BEWCQMAAWHGYD<br>Y30EODAA2Bo4F9MHTMAawGA1UBE+BEWCQMAAWHGYD<br>Y30EODAA2Bo4F9MHTMABWGA1USAEBWACGMAAWHGYD<br>Y22WVy5V9v02M4FFB-MtG1B9VNHAGAA1UBE>BEWCQCMAAWHGYD<br>Y30EODAA2Bo4F9MHTMBWSVMA4GA1UBE>BEWCQCMAAWHGYD<br>Y22WVy5VV014HFBd4GA1UBEAWXT35TTBaaW4gQUNN<br>W30FAC100000000CV1V40CQBBR+Hy4BAC94VH<br>FAACCACACAAMBXAb1153HbcH0X0BDBR+Hy4BAC94VH<br>FAACCACACACAAMBXAb1153HbcH0X0BDBR+Hy4BAC94VH<br>FAACCACACACAAMBXAb1153HbcH0X0BDBR+Hy4BAC94VH<br>FAACCACACAAMBXAb1153HbcH0X0BDBR+Hy4BAC94VH<br>FAACCACACAAMBXAb1153HbcH0X0BDBR+Hy4BAC94VH<br>FAACCACACAAMBXAb1155HbcH0X0BDBR+Hy4BAC94VD<br>WenRigtV0C7hofskmina2j+He11A80029472BV70BAN07240<br>Intekta4VVU2VV1VHTj4dmTMB1Bba3VVBBE<br>WenRigtOaCaQiFQ+L88HcK0X68Hmg==<br>-<br>-                                                                                                    |
| BEGIN CERTIFICATE     BIGIN CERTIFICATE     MIEIETCCAmgewillAgiU     BQAwyELMAKGATUERN     bdpbBL2FAdDArBgNVE     MDevOTMADpoNFCKDT     BAAMBXdioSSMEIUwEV     ZhuIEFY291bnQgMTEWA     AQEAvidAde87240G4090     Qid7bayvoot8Eb.Moio17AO     dCAbwQXKGAA0E229+y8     K49-qT1ayGq2r/MW(NOB     Qid7bayvoot8Eb.Moio17AO     dCAbwQXKGAA0E229+y8     K49-qT1ayGq2r/MW(NOB     Qid7bayvoot8Eb.Moio17AO     dCAbwQXKGAA0E229+y8     K49-qT1ayGq2r/MW(NOB     Qid7bayvoot8Eb.Moio17AO     dCAbwQXKGAA0E229+y8     K59-qT1ayGq2r/MW(NOB     Qid7bayvoot8Eb.Moio17AO     dCAbwQXKGAA0E229+y8     K59-qT1ATBgNVBAAMDEP     bSavETATTBgNVBAAMDEP     bSavETATTBGNVBAAMDEP     bSavETATTBGNVBAAMDEP     bSavETATTBGNVBAAMDEP     bSavETATTBGNVBAAMDEP     bSavETATTBGNVBAAMDEP     bSavETATBGNVBAAMDEP     bSavETATBGNVBAAMDEP     bSAVETATBGNVBAAMDEP     bSAVETATBGNVBAAMDEP     bSAVETATBGNVBAA                                                                                                    | Juni:         JUS, KINPA-rim/MBTNA3DBH2++uG6(11,WOCY, Ko21h+cNAQE)F         MCVWMo2JAMEgAVBAAMSXdcG938MRUxEV/EV/DOLDAAPEm/VM         SAMMF0au2Lvx2bulEF(Y991bm2gA/TE+MULSMB4KOTE3         MDocMDuMFWW/JELMAKGA1UEBHXCYMADADMB5042Livx         MDocMDuMFWW/JELMAKGA1UEBHXCYMADADMB5042Livx         MUSABDAVBAMB3kG8x06AAGEFAAOCAOAMMB105g4C         KipSGBBCvr/1958MWM02y2aFbgarMadABBD2/lag2+         MUSABDAVEBANGAX0FG200-imtpox07pl         Sub_JPR(2)TFV3SMB95/K6MKN+LG0*bt1         m58jn12gmE50Ba0V38PqHPJSEmg-QXHay28bC0A-S23H         MuV21by13SMMM02mFCQYDVQ3CBam/U22UbYM40         Y3CEODAQABo4+MMHTMAwQA1U2E+EBWACCMAAWH30YD         Y3CWY,55Wyx64HFBMM16TTBANEDAV1U2E)DMAwGA1UED/BBWQEAMH3         Y3CEODAQABo4+MMHTMAwQA1U2E/DSTB0aNW490YM         Y3CEODAQABo4+MMHTMAwQA1U2E/DAWAGA1UED/BBWQEAMH3         Y3CEODAQABo4+MMHTMAwQA1U2E/DSTB0aNW490YM         Y3CEODAQABo4+MMHTMAwQA1U2E/DAWAGA1UED/BBWQEAMH3         Y3CEODAQABo4+MMHTMAwQA1U2E/DAWAMGA1UED/BBWQEAMH3         Y3CEODAQABO4+MMHTMAwQA1U2E/DAWAMGA1UED/BBWQEAMH3         Y3CEODAQABADH3/SMUEATESTB0aNW49QVNI         Y3CEODAQABADTSSTB0aW49APME         WenRitzVbC7Aotikmaa2i+H+1A180284728V7029A9M1         WenRitzVbC7Aotikmaa2i+H+1A180284728V7029A9A9YC38aa0CHD0         WenRitzVbC7Aotikmaa2i+H+1A180284728V7029A9A9YC38aa0CHD0         MerklavVV3bagmE01APM+BBW29H70         MorklavV12AFM120PME49H29H120H2                                                                                                    |
| BEGIN CERTIFICATE     BIGIN CERTIFICATE     MILIETTCCAmpdwillAgiU     BQAwYELMAKGATUEEN     bdopb8J2FAafDArBgNYE     MDxwOThwADgoNFoxOT     BAAMBXdioSSMEILweix     ZhuEFYY291bnQgA/ITEwA     ApAMBXdioSSMEILweix     ZhuEFYY291bnQgA/ITEwA     QdogdBGcOVMA28AAJ7nX     TrieAmpthAdBXDcx/LacEY     VINOOBBYEEJIXG4A/BZP1Y49     KB-gT1qyGgZYWW/VOB     QdogdBGcOVMA28AAJ7nX     TrieAmpthAdBXDcx/LacEY     PONDBYEEJIXG4A/BZP1Y49     KB-gT1qyGgZYWW/VOB     QdogdBGcOVMA28AAJ7nX     TrieAmpthAdBXDcx/LacEY     PONDBYEEJIXG4A/BZP1Y49     KB-gT1qyGgZYWW/VOB     XDEWYCAA/BZP1Y49     KB-gT1qyGgZYWW/VOB     XDEWYCAA/BZP1Y49     KB-gT1qyGgZYWW/VOB     KB-gT1qyGgZYWW/VOB     KB-gT1qyGgZYW/VOB     KB-gT1qyGgZYWW/VOB     KB-gT1qyGgZYW/VOB     KB-gT1qyGgZYW/VOB     KB-gT1qyGgZYW/VOB     KB-gT1qyGgZYW/VOB     KB-gT1qyGGZW/VOB     KB-gT1qyGGZW/VOB     KB-gT1qyGZYW/VOB     KB-gT1q                                                                                                    | JUS_KINPA-rtmM8ThA3BBH2-suG6jtUwDOY_Ko2hweNAQEF         JUS_KINPA-rtmM8ThA3BBH2-suG6jtUwDOY_Ko2hweNAQEF         MOVMAD_ALMASZNEFY281bm0gAMTExALUSABAKOTE3         JMDexMDowADWDOWFGWEDABCADA8BJNVBAMMED9L2Uxv         MUDDAMDowADWAGWEDABCFADDA8BJNVBAMMED9L2Uxv         MUDAMDowADWAGWEGAGAGABACEADAMACADMAMED9L2Uxv         MUDAMDGROMADGROMADCADEFADACADAMAMIED9L2Uxv         MUDAMDowADWAGWEGAGAGAGAGAGAGAGAGAGAGAGAGAGAGAGAGAG                                                                                                    |

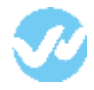

If "Auto-provision" is enabled, users should be created from OneLogin.

Thank you for using the Wepow Help Center! Our goal is to provide you with excellent customer service, and improve your experience when applying for a new job online!